# Praktisk informasjon om digitalt Kretsting 2021 for Follo Krets

# Påmelding

Det er påmelding via "Min Speiding" innen 3. mars 2021. Dette for at vi skal ha muligheten til å få opprettet en @speiding.no e-post konto til hver og en som skal delta på kretsting.

Vi vil opprette e-post adressen med informasjonen som er registrert i "Min Speiding". Vi vil benytte e-post adressen og mobiltelefonnummer som er registrert til å sende ut informasjon til hver enkelt delegat. Denne e-posten vil inneholde pålogging informasjon til @speiding.no adressen.

Adressen vil ha formatet: <u>fornavn.etternavn@speiding.no</u>, og denne adressen vil benyttes til avstemning.

### Møteinformasjon

Lenke til digitalt Zoom møte vil sendes ut i forkant av møtet til de påmeldte delegatene på adressen som er registrert i "Min Speiding". Denne vil sendes ut den 12. mars. Det er viktig å notere seg at det kommer to lenker: en til Kretsting og en til testmøte 15. mars.

### Avstemning

Sammen med lenken til digitalt møte så vil det sendes ut en lenke til et Google Skjema hvor det må bekreftes at man har klart å avgi stemme. Dette for at vi skal kunne få en bekreftelse på at alle har klart å logge inn og avgi stemme. Dette er for øvrig samme avstemmingssystem som ble benyttet på Speidertinget.

#### **Observatører**

Har du behov for å være observatør på kretstinget send en e-post til <u>jarle.andre.odegaard@speiding.no</u> innen 16. mars og du vil motta lenke til møtet 2 timer før møtestart.

VIKTIG: Observatører skal benytte følgende standard på navn i møtet: "Observatør (Gruppe)" f.eks. Observatør Myrvoll speidergruppe.

## Prøv ut at alt fungerer i forkant av Kretsting 2021

For å komme i gang med Kretsting på en effektiv og enkel måte er det viktig at alle, så langt det er mulig, tester utstyret de skal bruke, på forhånd.

Vi har opprettet et møterom som vil være åpent hele mandag 15. mars mellom 16:00 og 21.00 (to dager før kretstinget), hvor dere kan koble dere på og snakke med en av oss som arrangerer kretsting. På den måten får dere testet at lyd og bilde fungerer, og om tilkoblingen er god nok for videovisning. På denne måten kan dere også stille spørsmål direkte til oss om tekniske ting dere lurer på til samlingen. Teknikk-teamet kan dessverre ikke svare på spørsmål om innhold.

## Kom i tide til Kretsting 2021

Beregn 5–10 minutter fra du starter PC-en, til du faktisk er inne i møtet. Det er lurt å beregne litt ekstra tid i tilfelle ting ikke fungerer som de skal. For eksempel kan det være at PC-en din må gjennom en oppdatering, eller at innstillingene for lyd du gjorde dagen før, ikke har blitt lagret. Hvis alle prøver å være på plass 5 minutter før oppsatt tid, vil færrest mulig miste de første 5–10 minuttene av møtet.

# Stabil og god tilkobling

Det er viktig med godt nett under møtet. Tilkobling med ethernetkabel er vesentlig bedre enn wifi/trådløs tilkobling. Hvis du ikke har god tilkobling til PC-en, kan du prøve å bruke mobilen din hvis den har bedre dekning. Hvis du fortsatt opplever dårlig lyd og bilde, kan du prøve å skru av video (video tar opp mye av datamengden din).

## Hodetelefoner med mikrofon

Hvis du har selv eller kan låne av noen, så bruk ordentlig headsett med mikrofon. Det er viktig for helhetsopplevelsen at så mange som mulig sørger for at lyden er god og ikke skurrer. Dersom du ikke har et ordentlig headset, har du kanskje et par hodetelefoner med mikrofon. Disse er mye bedre enn å bruke enn bare innebygget høyttaler og mikrofon i PC-en.

Hvis du må bruke innebygget høyttaler og mikrofon i PC-en, bør du ikke bruke tastaturet eller gjøre andre bevegelser som vil gi lydforstyrrelser for de andre møtedeltakerne. Det vil høres veldig tydelig for alle på møtet og oppleves som veldig forstyrrende.

### Sitt på et stille sted

Alle former for bakgrunnsstøy vil forstyrre og bidra til en dårligere opplevelse for alle deltakere. Sørg for at du har tilgang til et rom der du får sitte så uforstyrret som mulig.

### Flere deltakere i samme rom?

Er det flere PC-er i samme rom som er koblet til møtet, kan det bli problemer med lydkvaliteten. Ekko kan forekomme av at samme lyd kommer fra flere kilder og tas opp av samme kilder, og sender på nytt og så videre. For å unngå dette: Bruk kun én PC på flere personer dersom det lar seg gjøres.

Skru av mikrofon (mute) når du ikke snakker. Hvis flere må sitte med PC i samme rom, er det sterkt anbefalt at alle bruker headsett og har mikrofonen på «mute» når man ikke skal snakke.

#### Møteleder

Det digitale kretstinget vil ha en møteleder. Ofte er dette samme person som holder i den aktuelle økten. Der det er mulig å be om å få ordet, vil det bli håndtert av møteleder, som tildeler ordet til de som ber om det, basert på rekkefølgen det er meldt inn i. Møteleder vil også kunne mute dem (skru av mikrofon) som lager unødvendige og forstyrrende lyder.

#### Mute som standard

Det forventes at alle muter seg selv så lenge man ikke skal snakke (skru av mikrofonen). Admin vil ha tilgang til å mute deg som deltaker slik at vi ikke får for mye unødvendig støy.

#### Skriv navn og gruppe

Når du blir med i møtet vil du få tildelt et tilfeldig deltakernavn. Dette skal du endre slik at det viser ditt navn og din gruppe som du deltar på Kretsting 2021 for. Du endrer ditt navn slik:

Trykk på deltakerknappen på toppen av vinduet, hold musen/pekeren over ditt navn i listen over detakere på høyre side av vinduet. Trykk på "nytt navn". Skriv inn ditt navn og din gruppe. F.eks. Ola Normann Myrvoll Speidergruppe

Slik beskrives det på Zoom sine veiledningssider:

To change your name after entering a Zoom meeting, click on the "Participants" button at the top of the Zoom window.

- 1. Next, hover your mouse over your **name** in the "Participants" list on the right side of the **Zoom** window. Click on "Rename".
- 2. Enter the **name** you'd like to appear in the **Zoom** meeting and click on "OK".

### Be om ordet

Det å ha flere som snakker samtidig i et videomøte, fungerer dårlig. Derfor er det viktig å markere det uten lyd om du vil si noe i en felles diskusjon. Dette gjøres ved å sende en melding i chatfunksjonen hvor du ber om ordet. For eksempel «Ola (Myrvoll speidergruppe) ber om ordet». Bare «Ola ber om ordet» kan skape misforståelser dersom det er flere Ola med på møtet. Hvis du har lagt til ditt navn slik at står på deg som deltaker så trenger du bare å skrive "ber om ordet".

Avslutningsvis kommer en video som viser (med humor) hvordan noen møter kan foregå og hvordan Kretsting helst ikke skal være ...

https://www.youtube.com/watch?v=DYu\_bGbZiiQ&list=RDDYu\_bGbZiiQ&index=1